# 丰视控屏软件操作说明书

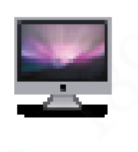

MultiLCD

| 1、 | 串口线连接 | 3  |
|----|-------|----|
| 2、 | 电脑端设置 | 4  |
| 3、 | 软拨码操作 | 8  |
| 4、 | 拼接设置  | 12 |
| 5、 | 控制矩阵  | 13 |
| 6、 | 常见问题  | 16 |

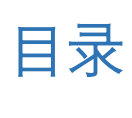

1、串口线连接

*请提前准备连接线及转换头* ①网线

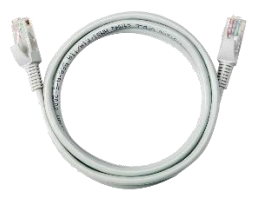

②RJ45 转 RS232(丰视设备串口均使用 RJ45 线需要转接)

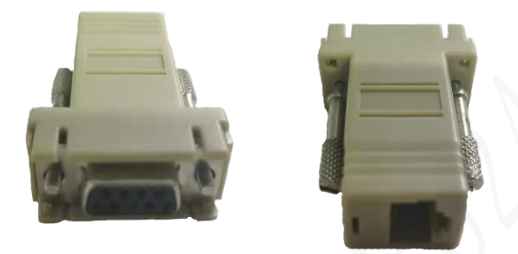

注:转接头有单工和双工区别,请务必使用单工通讯接法(3通讯、5接地如下图示例)

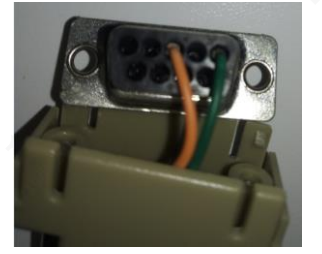

③RS232 转 USB(如电脑具备 RS232 串口,可以不需要该转接头)

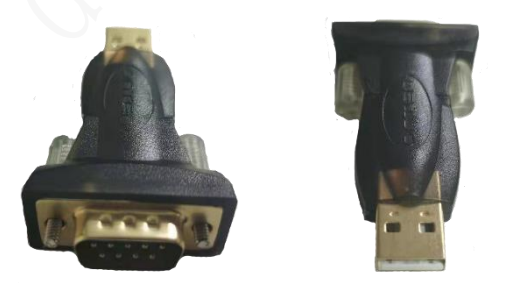

按屏(LAN in 口)→网线→RJ45 转 RS232→RS232 转 USB→PC 顺序连接,如下图: (此后屏幕间环接,LAN in——Lan out)

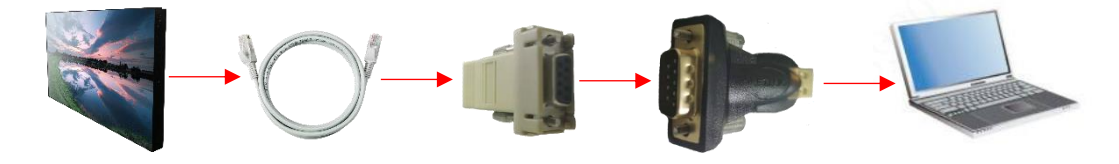

# 2、电脑端设置

#### 请确保步骤 1, 连线正常

①按如下步骤打开设备管理器

|        | <b>打开(0)</b>  |
|--------|---------------|
|        | 固定到快速功问       |
| 此电脑    | 👎 管理(G)       |
|        | 固定到"开始"屏幕(P)  |
| States | 映射网络驱动器(N)    |
|        | 断开网络驱动器的连接(C) |
| 回收站    | 创建快捷方式(S)     |
| the se | 删除(D)         |
| 2      | 重命名(M)        |
|        | 属性(R)         |

右击"我的电脑"选择"属性"

| 😒 系统                                          |          |
|-----------------------------------------------|----------|
| $\leftarrow \rightarrow \cdot \cdot \uparrow$ | > 控制面板 > |
| 控制面板主页                                        |          |
| 🗣 设备管理器                                       |          |
| 👎 远程设置                                        |          |
| 👎 系统保护                                        |          |
| 💡 高级系统设置                                      |          |
| 选择左侧"设备管                                      | 管理器"     |

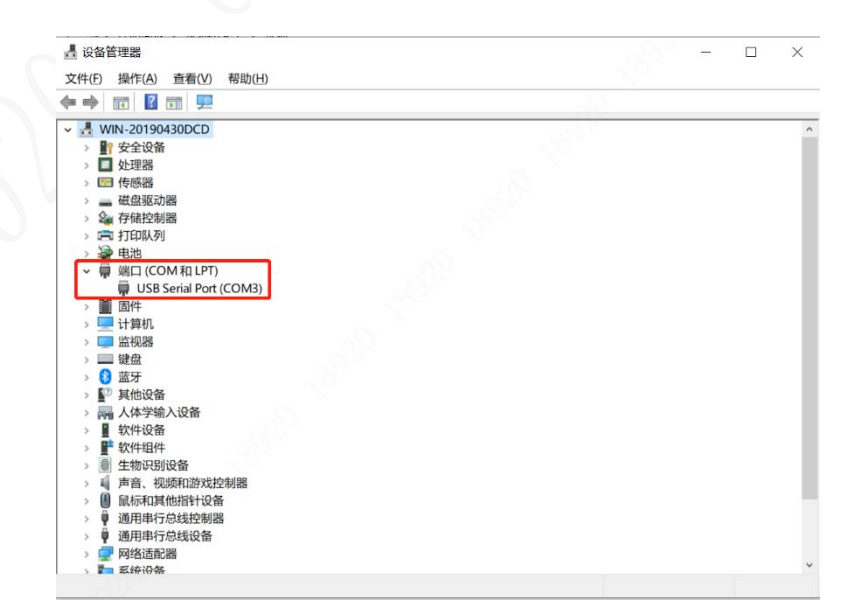

找到"端口(COM和LPT)"查看COM口编号

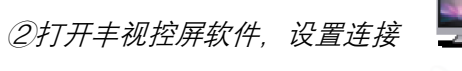

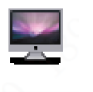

MultiLCD

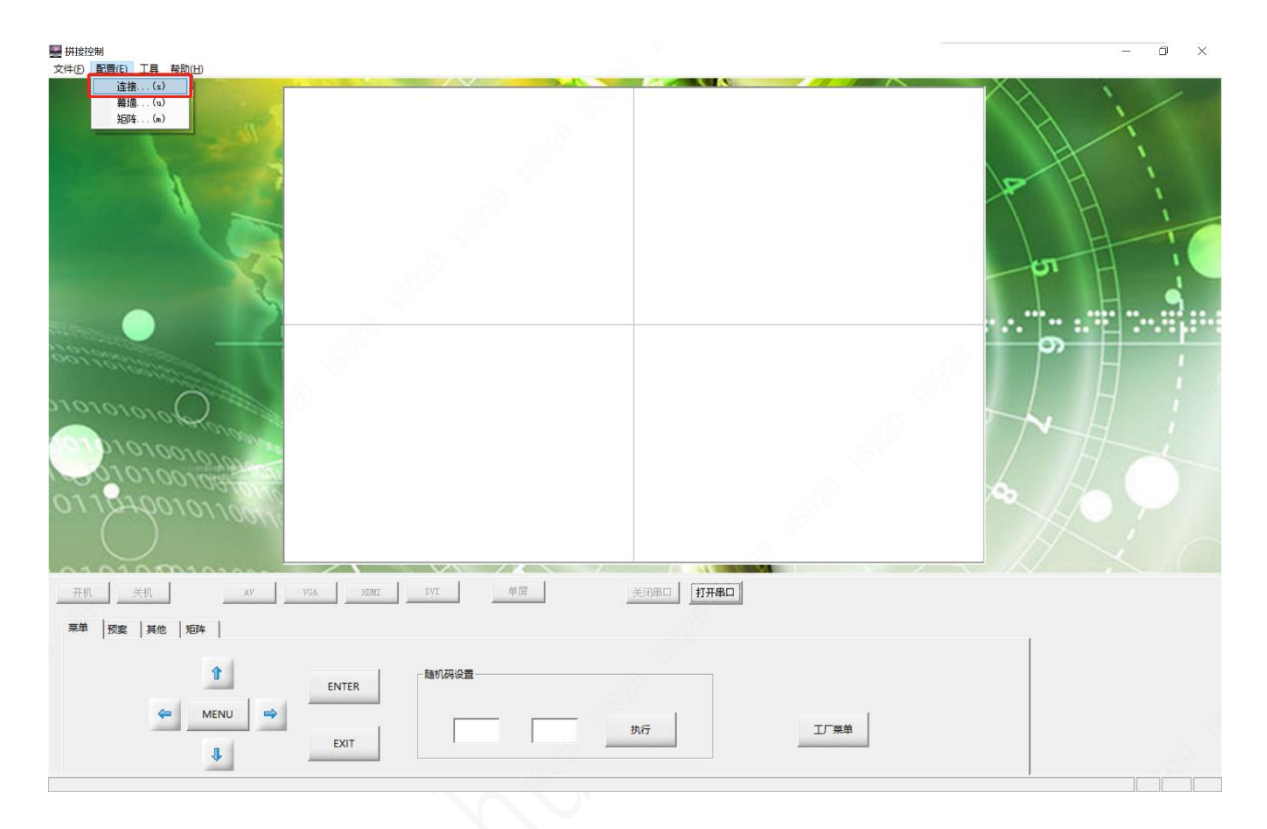

选择"配置"下的"连接"

 $\times$ 

•

| 1 | 串口参数设置 |       |   |
|---|--------|-------|---|
|   | 通讯端口   | COM3  | • |
|   | 波特率    | 9600  | • |
|   | 数据位    | 8     | • |
|   | 校验位    | 无奇偶校验 | • |
|   | 停止位    | 1 💌   |   |
|   | 确定     | ) III | 消 |

通讯端口处选择步骤①识别的 com 口编号,其余参数无需修改

#### ③设置现场拼接规模

| - 拼接控制                                         |                 |           | – 6 × |
|------------------------------------------------|-----------------|-----------|-------|
| 文件(1) 配置(1) 工具 帮助(1)                           |                 |           |       |
| <u>道路。()</u><br><u>間道。(a)</u><br><u>芝芽4(a)</u> |                 |           |       |
|                                                |                 |           | o     |
|                                                |                 |           |       |
| 0110-001010011                                 |                 |           |       |
| 开机 关机 AV                                       | VGA HIMI IVI 单屏 | 关闭串口 打开串口 |       |
| 菜单 预索 其他 拒阵                                    |                 |           |       |
| ↑<br>MENU →<br>\$                              | ENTER           | 执行 工厂架单   |       |

选择"配置"下的"幕墙"

| 幕墙设置          |         | 「 | î出R | 映射 - |   |  |
|---------------|---------|---|-----|------|---|--|
| 用户名称:         |         |   |     | 1    | 2 |  |
| SuperStar     |         |   | 1   | 1    | 2 |  |
| 拼接形式:         |         |   |     |      |   |  |
| 2 💌 行 X 2 💌 列 | 设定      |   |     |      |   |  |
| 分辨率:          |         |   |     |      |   |  |
| 1920X1080 💌   |         |   |     |      |   |  |
| 保有            | ₽────── |   |     |      |   |  |
|               |         |   |     |      |   |  |
|               |         |   |     |      |   |  |

按现场实际规模,设置行列数量(此处以 2\*2 为例),设置后点击"保存映射"

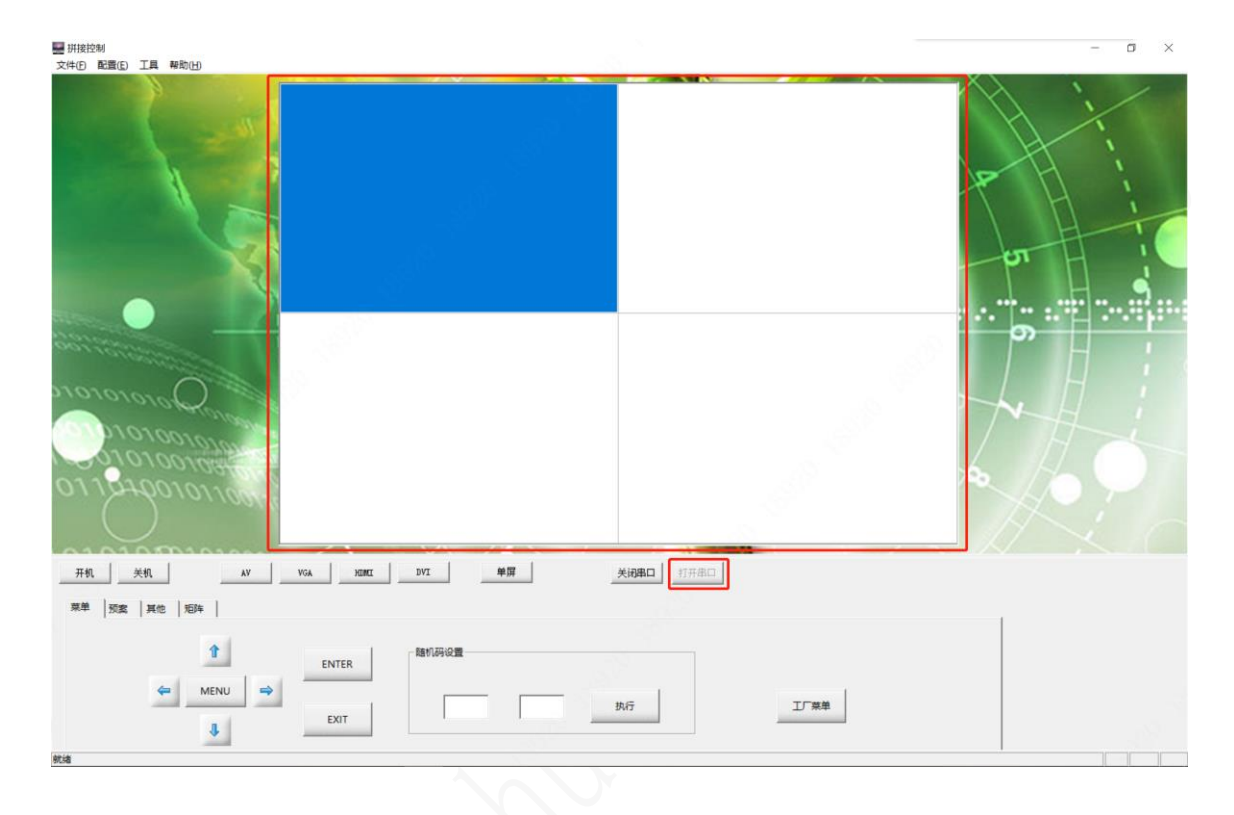

点击"打开串口",并单选或全选需控制的对应屏幕(蓝色为选中),在下方模拟遥控处进行 对应控制,<u>优先点击左侧开机、关机测试,如开关机没反应则连接未接通,需重新检测连</u> <u>线(注意"步骤一"232 转接头单双工检查),如开关机有反应则可进行其他操作。</u>

注: 此处如需单选某位置屏幕控制, 需提前进行软拨码设置屏幕地址, 如未设置可参考步骤 三操作

# 3、软拨码操作

### 冰川/极光系列

#### 需按步骤1、2连接串口,并打开控屏软件

| ■ 研設控制<br>文件印 配置(5) 工具 執助(1)  | - a × |
|-------------------------------|-------|
|                               |       |
|                               |       |
| 77-04   75.08   PAUS   74.04  |       |
| t ENTER<br>← MENU → EXIT BN/7 | 1/##  |

### 全选屏幕,并点击"工厂菜单"按钮

|                                       | 工厂菜单 |  |  |
|---------------------------------------|------|--|--|
|                                       |      |  |  |
| ADC 调节                                |      |  |  |
| 图像模式                                  |      |  |  |
| 非线性                                   |      |  |  |
| SSC                                   |      |  |  |
| 特殊设置                                  |      |  |  |
| <b>QMAP</b> 调节                        |      |  |  |
| 边框调节                                  |      |  |  |
| / / / / / / / / / / / / / / / / / / / |      |  |  |
| 75.100                                |      |  |  |
|                                       |      |  |  |
|                                       |      |  |  |
|                                       |      |  |  |
|                                       |      |  |  |
| V53 64M                               |      |  |  |
| 6908                                  |      |  |  |
|                                       |      |  |  |

屏幕左下角会显示一个四位数,如图为"6908"

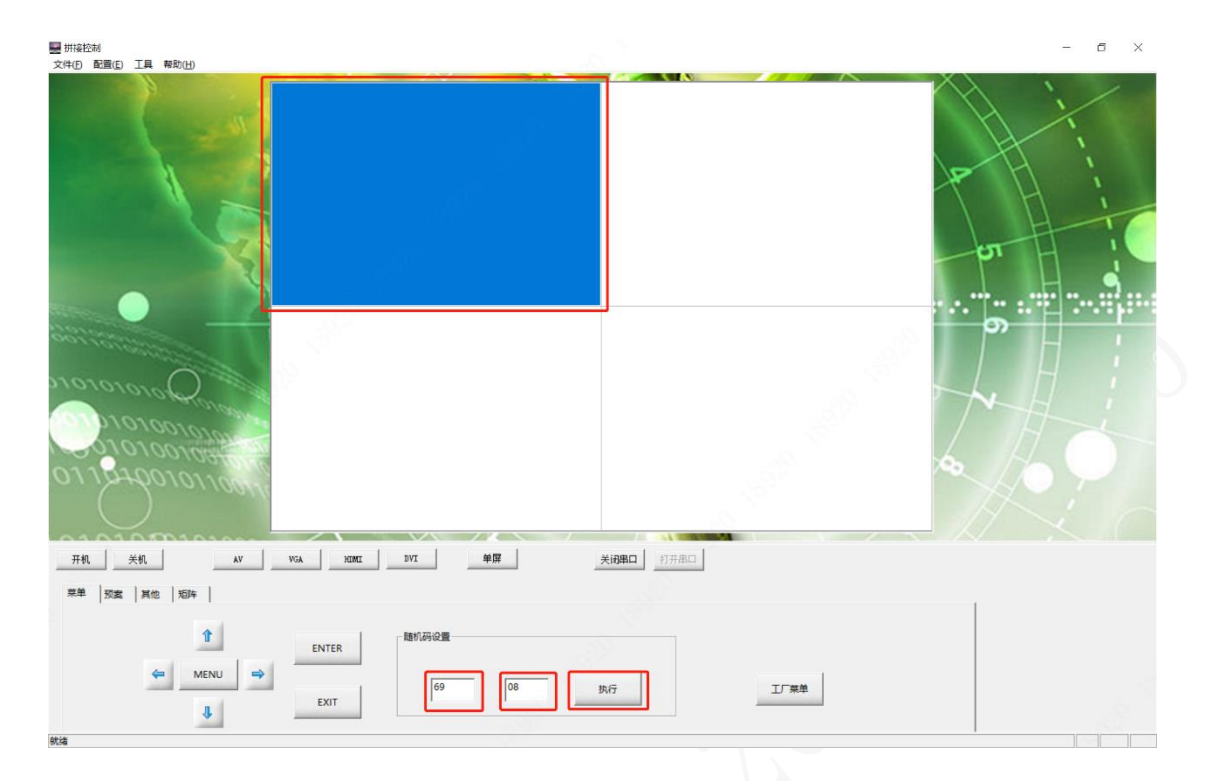

选中对应屏幕位置,在下图中左边的方框中,输入LCD屏幕上的工厂菜单底部的4位随机 码,例如"6908";在右边的方框中,输入地址码,如图为"0101",代表第1行第1列; 点击"执行",完成第一块LCD屏的设置;以此类推

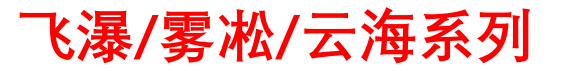

#### 需按步骤1、2连接串口,并打开控屏软件

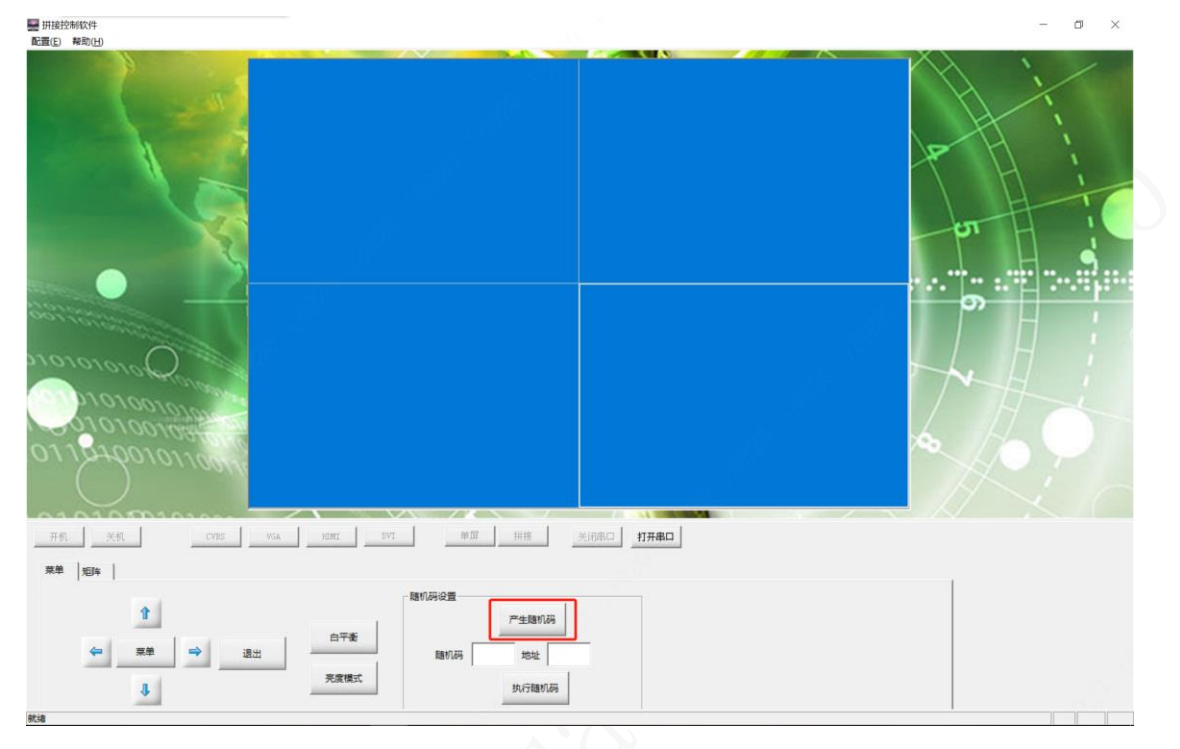

全选屏幕,并点击"产生随机码"按钮

|   | 工厂菜单                                                 |  |
|---|------------------------------------------------------|--|
|   | ADC 调节                                               |  |
|   | 图像模式<br>非线性<br>白平衡<br>SSC<br>特殊设置<br>QMAP 调节<br>边框调节 |  |
| 3 | 拼接设置<br>其他                                           |  |
| ( | V53 64M<br>6808                                      |  |

屏幕左下角会显示一个四位数,如图为"6908"

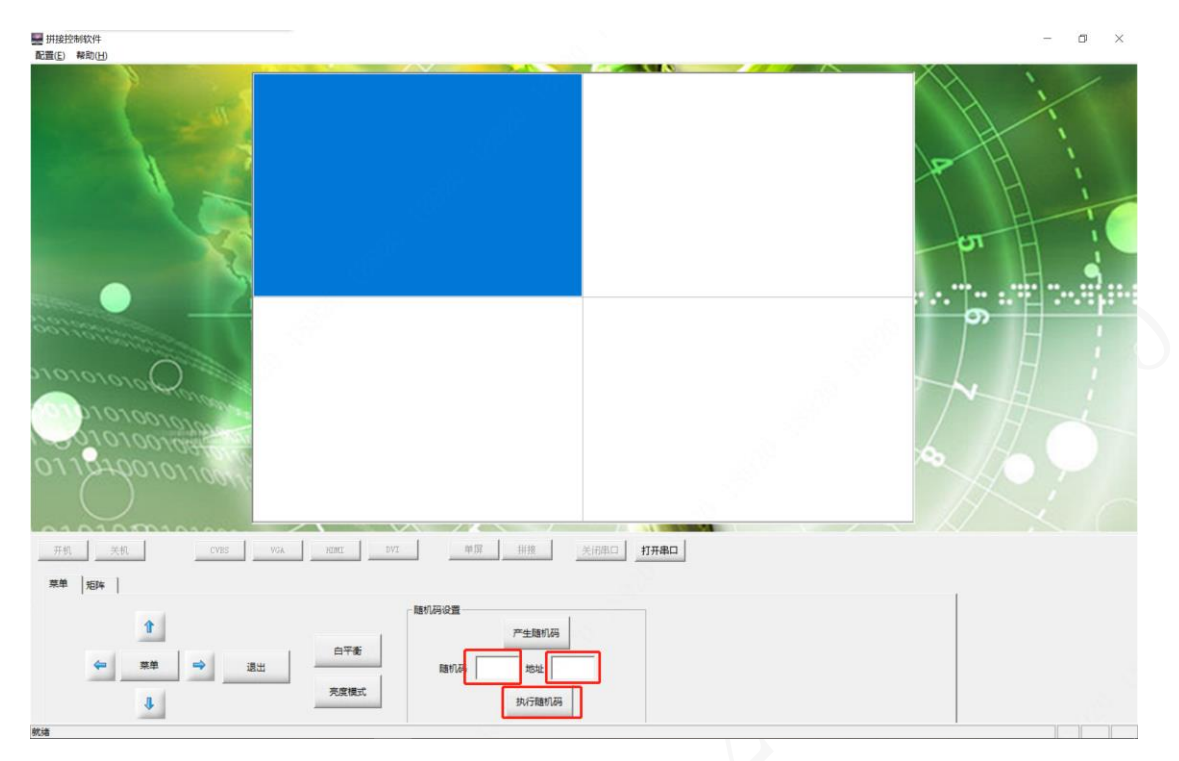

选中对应屏幕位置,在下图中左边的方框中,输入LCD屏幕上的工厂菜单底部的4位随机 码,例如"6908";在右边的方框中,输入地址码,如图为"0101",代表第1行第1列; 点击"执行随机码",完成第一块LCD屏的设置;以此类推

### 4、拼接设置

如需软件进行拼接操作,请务必完成以上三步,否则无法操作

|                                                                                                    | – a × |
|----------------------------------------------------------------------------------------------------|-------|
|                                                                                                    |       |
| €NTER<br>ENTER<br>ENTER<br>ENTER<br>ENTER<br>ENTER<br>ENTER<br>ENTER<br>ENTER<br>ENTER<br>ENTER<br>ENTER<br>ENTER<br>ENTER<br>ENTER<br>ENTER |       |
| 权地                                                                                                    |       |

全选屏幕,点击已经正确输入的信号源如"HDMI",如无反应则点击"DVI"再次切换回 "HDMI"完成拼接融合

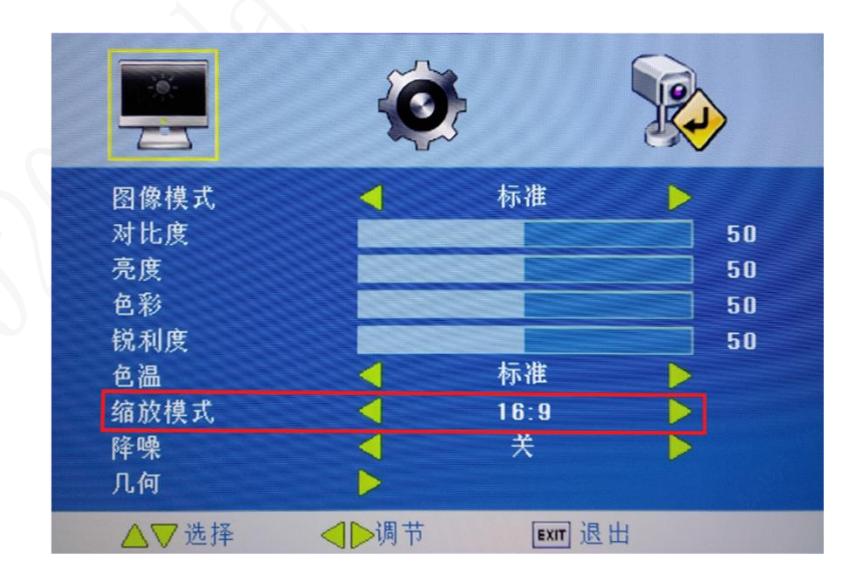

如切换信号后依然没有拼接显示,则检查"莱单"-"图像"下的缩放模式 "全景"需设置为"16:9"

### 5、控制矩阵

如需软件进行矩阵操作,请务必完成串口连接,否则无法操作

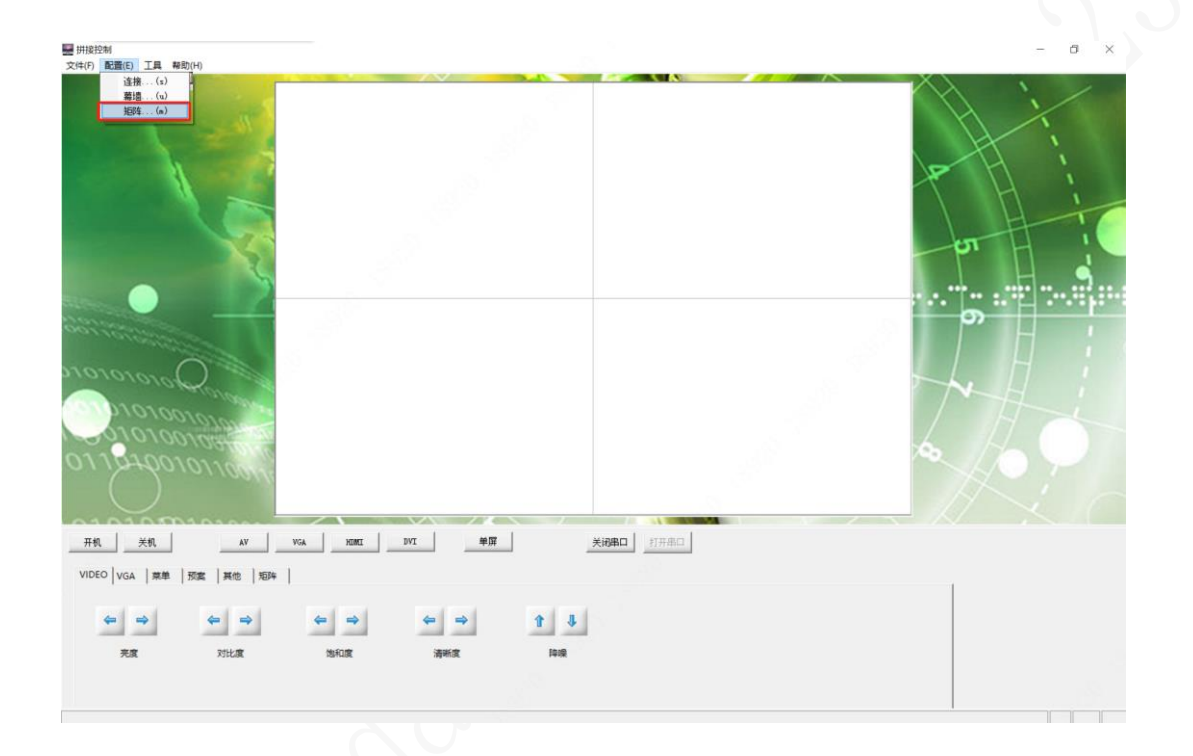

#### 打开控屏软件: 配置---矩阵; 打开矩阵设置窗口;

| 序号                       | 名称                                      | 类型                             | 通道数                          | 独立串口                                       |     | 通道号                                             | 名称                                              |  |
|--------------------------|-----------------------------------------|--------------------------------|------------------------------|--------------------------------------------|-----|-------------------------------------------------|-------------------------------------------------|--|
| 1                        | VIDEO                                   | HDMI                           | 9                            | Y                                          |     | 1                                               | 1                                               |  |
| 2                        | DVI                                     | DVI                            | 18                           | N                                          |     | 1                                               | 1                                               |  |
| ł                        | HDMI                                    | HDMI                           | 24                           | N                                          |     | 2                                               | 2                                               |  |
| 1                        |                                         |                                |                              |                                            |     | 3                                               | 3                                               |  |
|                          |                                         |                                |                              |                                            |     | 4                                               | 4                                               |  |
|                          |                                         |                                |                              |                                            |     | 5                                               | 5                                               |  |
|                          |                                         |                                |                              |                                            | 1   | 6                                               | 6                                               |  |
| 斩阵之称                     | LIDAT                                   |                                |                              |                                            |     |                                                 |                                                 |  |
| VEN+4040                 | HUMI                                    | 矩阵类型:                          | HDMI 👻                       | 通道数: <sup>24</sup>                         | 884 | 7                                               | 7                                               |  |
| AEP+10110                |                                         | 矩阵类型:                          | HDMI 💌                       | 通道数: 24                                    |     | 7<br>8                                          | 7<br>8                                          |  |
|                          |                                         | 矩阵类型:                          | HDMI 💌                       | 通道数: <sup>24</sup><br>2                    |     | 7<br>8<br>9                                     | 7<br>8<br>9                                     |  |
| □ 使用独                    | : [HDML<br>                             | 矩阵类型:<br>                      |                              | 通道数: 24<br>2                               |     | 7<br>8<br>9<br>10                               | 7<br>8<br>9<br>10                               |  |
| →EP+4日初1<br>□ 使用独<br>端口: | :   HUMI<br>立串口<br>[COM1 ] 浙            | 矩阵类型:<br>支持率: 9600             | HDMI I                       | 通道数: 24<br>2<br>3位: 8 _                    |     | 7<br>8<br>9<br>10<br>11                         | 7<br>8<br>9<br>10<br>11                         |  |
| □ 使用独<br>端口:<br>停止位:     | : [HUML<br>立串口<br>COM1 ▼ 兆              | 矩阵类型:<br>支持率: 9600             | HDMI ▼<br>▼ 数提<br>問校 ▼       | 通道数: 24<br>2<br>8位: 8 _                    |     | 7<br>8<br>9<br>10<br>11<br>12                   | 7<br>8<br>9<br>10<br>11<br>12                   |  |
| □ 使用独端口:                 | : JHDML<br>立串口<br>[COM1 		 派<br>1 		 ★  | 矩阵类型:<br>支持率: 9600<br>交验位: 无奇( | HDMI ▼<br>数据<br>局校 ▼         | 通道数: 24<br>2<br>3位: 8 -                    |     | 7<br>8<br>9<br>10<br>11<br>12<br>13             | 7<br>8<br>9<br>10<br>11<br>12<br>13             |  |
| □ 使用独<br>端口:<br>停止位:     | : JHDML<br>立串口<br>[COM1 ▼ ¾<br>1 ▼ 株    | 矩阵类型:<br>支持率: 9600<br>交验位: 无奇( | HDMI ▼<br>▼ 数提<br>周校 ▼       | 通道数: 24<br>2<br>1<br>1<br>2<br>1<br>1<br>2 |     | 7<br>8<br>9<br>10<br>11<br>12<br>13<br>14       | 7<br>8<br>9<br>10<br>11<br>12<br>13<br>14       |  |
| □ 使用独<br>端口:<br>停止位:     | : JHDML<br>立串口<br>[COM1 ▼ 3]<br>[1 ▼ 4] | 矩阵类型:                          | HDMI ▼<br>▼ 数据<br>周校 ▼<br>修改 | 通道数: 24<br>2<br>8位: 8                      |     | 7<br>8<br>9<br>10<br>11<br>12<br>13<br>14<br>15 | 7<br>8<br>9<br>10<br>11<br>12<br>13<br>14<br>15 |  |

选择矩阵的类型,例如 HDMI-HDMI,修改通道数量,点击"修改"---"关闭";

| 开机    | 关机       | CVBS                                    | VGA              | HDMI           | DVI            | 单                     | 屏 拼拍          | ž            | 湖串口 打       | 开串口 |     |
|-------|----------|-----------------------------------------|------------------|----------------|----------------|-----------------------|---------------|--------------|-------------|-----|-----|
| 菜单 矩阵 | tà trat  | -                                       | -                |                |                |                       |               |              |             |     |     |
|       | 2 12 HDM | I _ / / / / / / / / / / / / / / / / / / | 息:CTEC_DVI_<br>4 | V ▼ D 奕型:<br>5 | HDMI _ 串[<br>6 | ]: COM1 <u>-</u><br>7 | 1 打开串口<br>  8 | 格式: IN-<br>9 | V-OUT<br>10 |     | »>  |
| 11    | 12       | 13                                      | 14               | 15             | 16             | 17                    | 18            | 19           | 20          |     | 200 |

点击控屏软件左下角的"矩阵";选择矩阵类型,如 HDMI;选择合适的协议;

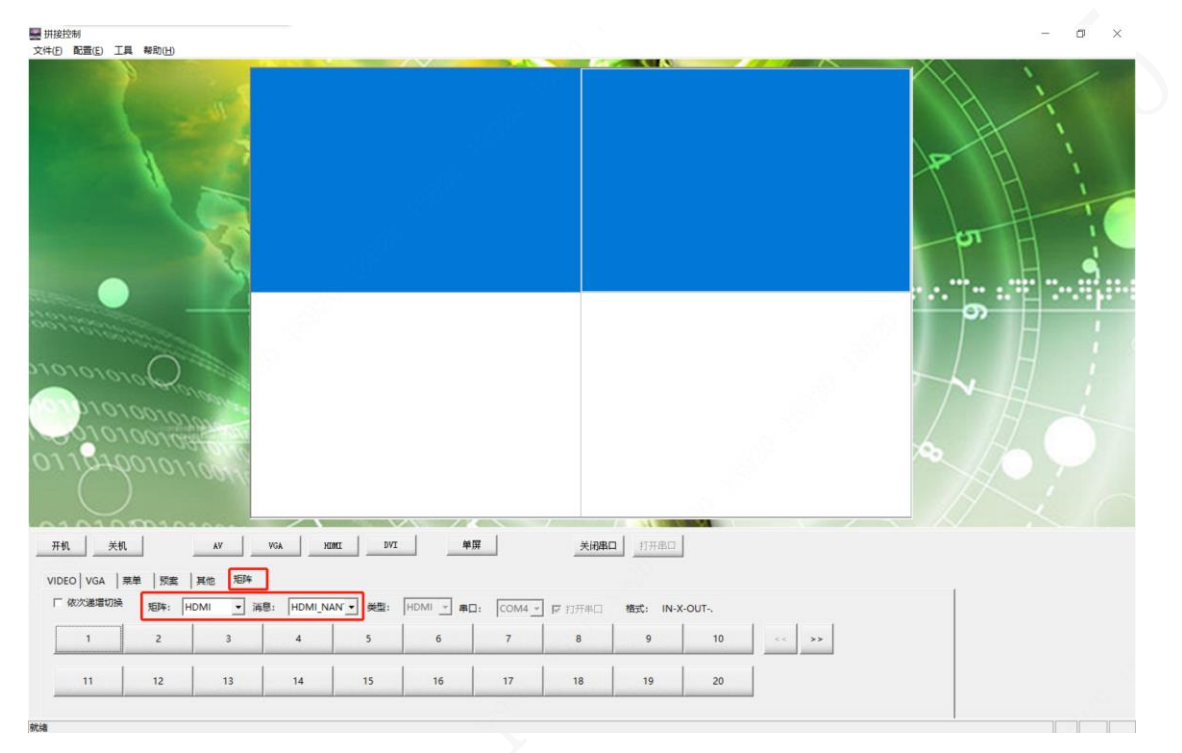

框选上方需要设置的屏幕(拼接屏),点击下方的通道数值,进行信号切换;

## 6、常见问题

### 如遇控屏软件无法控制,请进行一下排查

①电脑上的 USB 接口是否损坏;参考设备管理器中 COM 口是否有显示 ②电脑上没有装或装了错误的驱动程序(与 USB 转串口的转接头配套使用)

③串口转网口转接头错误,单双工区别参考"步骤一"说明

④部分电脑上的杀毒软件, 会将我们的控屏软件当病毒误杀掉; 请检查解压后的文件数量是 否为 5 个(建议: 必要的时候, 请关闭电脑上的杀毒软件后, 再进行相关操作)

ng bmp\_logo.bmp

command.xml

📄 matrix.xml

MultiLCD.exe

system.xml

⑤电脑上的运行了 2 个或更多的控屏软件程序,只有第一个程序可以控制拼接屏;(建议关 掉多余的程序窗口)

### 如遇软件切换信号无法全屏显示

①参考"步骤四"缩放模式排查,只有在 16:9 的模式下,才能正确拼接;在"全景"模式下,拼 接设置无效;在"4:3"模式下,屏上的画面无法全屏显示;